### Dávkové konverze, skenování

## Dávkové konverze

Často se nám může stát, že máme více fotek (např. z dovolené), ale všechny nechceme tisknout, chceme je jen uchovat v digitální podobě, přitom ale zabírají příliš mnoho místa na disku. V takové situaci je jedním z řešení každou fotku otevřít v nějakém grafickém editoru a příslušně zmenšit její rozměry, nebo upravit kompresní poměr nebo rozlišení. Ve všech případech bude výsledkem obrázek v menší kvalitě, ale také zabírající menší místo. Při citlivé volbě parametrů nemusí být kvalita výrazně nižší, velikost, kterou fotka zabírá na disku se ale může podstatně zmenšit.

Problémem ale bývá množství obrázků. Když bychom např. chtěli zmenšit 200 obrázků, přitom úprava jednoho trvá přibližně půl minuty, 200 obrázků se podaří upravit za 100 minut. Sedět více než hodinu nad zmenšováním fotek se asi nikomu nechce. Proto většina grafických editorů podporuje tzv. **dávkové konverze** neboli úpravu více obrázků najednou. My si takové konverze ukážeme na programu XnView.

V programu XnView otevřeme složku s obrázky, které chceme dávkově upravovat. Samozřejmě jsme už předtím vymazali fotky, které byly rozmazané, nekvalitní nebo nezajímavé. Pomocí průzkumníka programu vybereme složku, ve které jsou fotky uloženy:

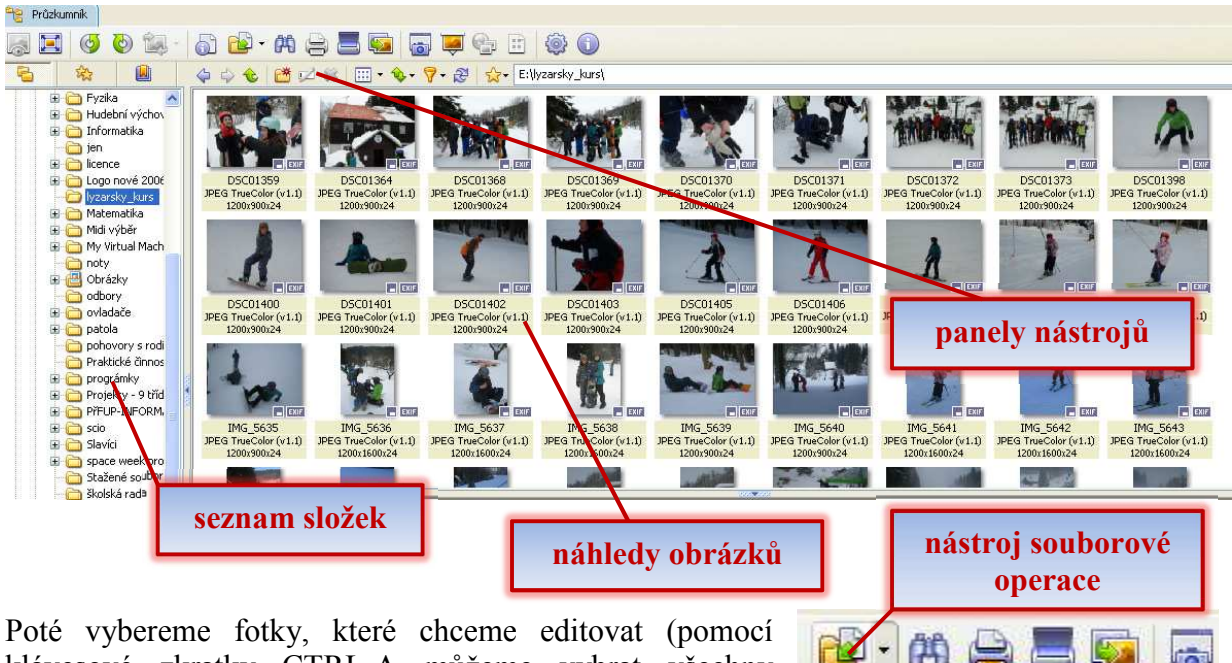

klávesové zkratky CTRL-A můžeme vybrat všechny soubory). První úpravu, kterou zvolíme, bude dávkové přejmenování všech obrázků. Není to sice vždy nutné, ale může to být prospěšné při organizaci archivu fotek. Zvolme tedy nástroj **Souborové operace** a jeho položku **Dávkové** 

 Cí
 Cí

 Cí
 Cí

 Y
 Cí

 Y
 Cí

 Y
 Cí

 Y
 Cí

 Y
 Cí

 Y
 Cí

 Y
 Cí

 Y
 Cí

 Y
 Cí

 Y
 Cí

 Y
 Cí

 Y
 Cí

 Y
 Cí

 Y
 Cí

 Y
 Cí

 Y
 Cí

 Y
 Cí

 Y
 Cí

 Y
 Cí

 Y
 Cí

 Y
 Cí

 Y
 Cí

 Y
 Cí

 Y
 Cí

 Y
 Cí

 Y
 Cí

 Y
 Cí

 Y
 Cí

 Y
 Cí

 Y
 Cí

 Y
 Cí

 Y
 Cí

 Y
 Cí

 Y
 Cí

 Y
 Cí

 Y
 Cí

 Y
 Cí

 Y
 Cí

 Y
 Cí

 Y
 Cí

 Y
 Cí

 Y

 Y
 Cí</

**přejmenování.** V dalším dialogu nastavíme parametry přejmenování a tlačítkem přejmenovat přejmenujeme soubory. Před jeho spuštěním si vše řádně rozmysleme, proces přejmenování je totiž nevratný!

| zást                             | upný znak "#'               | ' je nahrazová                           | n                                           |                                                  |
|----------------------------------|-----------------------------|------------------------------------------|---------------------------------------------|--------------------------------------------------|
| )ávkové přejit                   | enování                     | jak bude vy                              | padat nový název                            | souboru                                          |
| 🛃 Šablona názv                   | vu 🖊                        |                                          | Přípona                                     |                                                  |
| lyzarsky kurs                    | 2012 ##                     | ~                                        | ipg                                         |                                                  |
| Start:<br>Krok:<br>Při otevírání | 1 alialogu vytvorit-sovou S | Vložit >><br>Duplikovat<br>Šablonu názvu | Velikost písmen                             | ni                                               |
| Přepsat [<br>S [<br>lazení [     | Název                       | Rozlišovat malá a ver                    | Po jak velkén<br>soubory číslo<br>necháme h | a kroku se mají<br>ovat, zpravidla<br>odnotu "1" |
| Starú název                      | na soubor tyttorne no       | Noví                                     | název                                       | ~                                                |
| DSC01359JPG                      |                             | lvzars                                   | kvi kursi 2012-01.ipa                       |                                                  |
| DSC01364.JPG                     |                             | lyzars                                   | ky_kurs_2012_02.jpg                         |                                                  |
| DSC01368.JPG                     |                             | lyzars                                   | ky_kurs_2012_03.jpg                         |                                                  |
| DSC01369.JPG                     |                             | lyzars<br>luzars                         | ky_kurs_2012_04.jpg<br>ku_kurs_2012_05.ipg  |                                                  |
| DSC01371.JPG                     |                             | lyzars                                   | ky_kurs_2012_06.jpg                         |                                                  |
| DSC01372.JPG                     | náhled st                   | arých lyzars                             | ky_kurs_2012_07.jpg                         |                                                  |
| DSC01373.JPG<br>DSC01398.JPG     | názvů sou                   | iborů luzars                             | ky_kurs_2012_08.pg<br>ky_kurs_2012_09.ipg   | náhled nových                                    |
| DSC01400.JPG                     |                             | lyzars                                   | ky kurs 2012 10.jpg                         | názvů souborů                                    |
| <                                | -                           |                                          |                                             |                                                  |
| Dřejmenovst                      |                             |                                          | -                                           | 7531                                             |
| rreimenovat                      |                             |                                          | L                                           |                                                  |

## Hromadná změna velikosti souboru

Označme opět obrázky, které budeme chtít zmenšit, potom zvolme nástroj V dalším dialogu konverze zvolme Transformace.

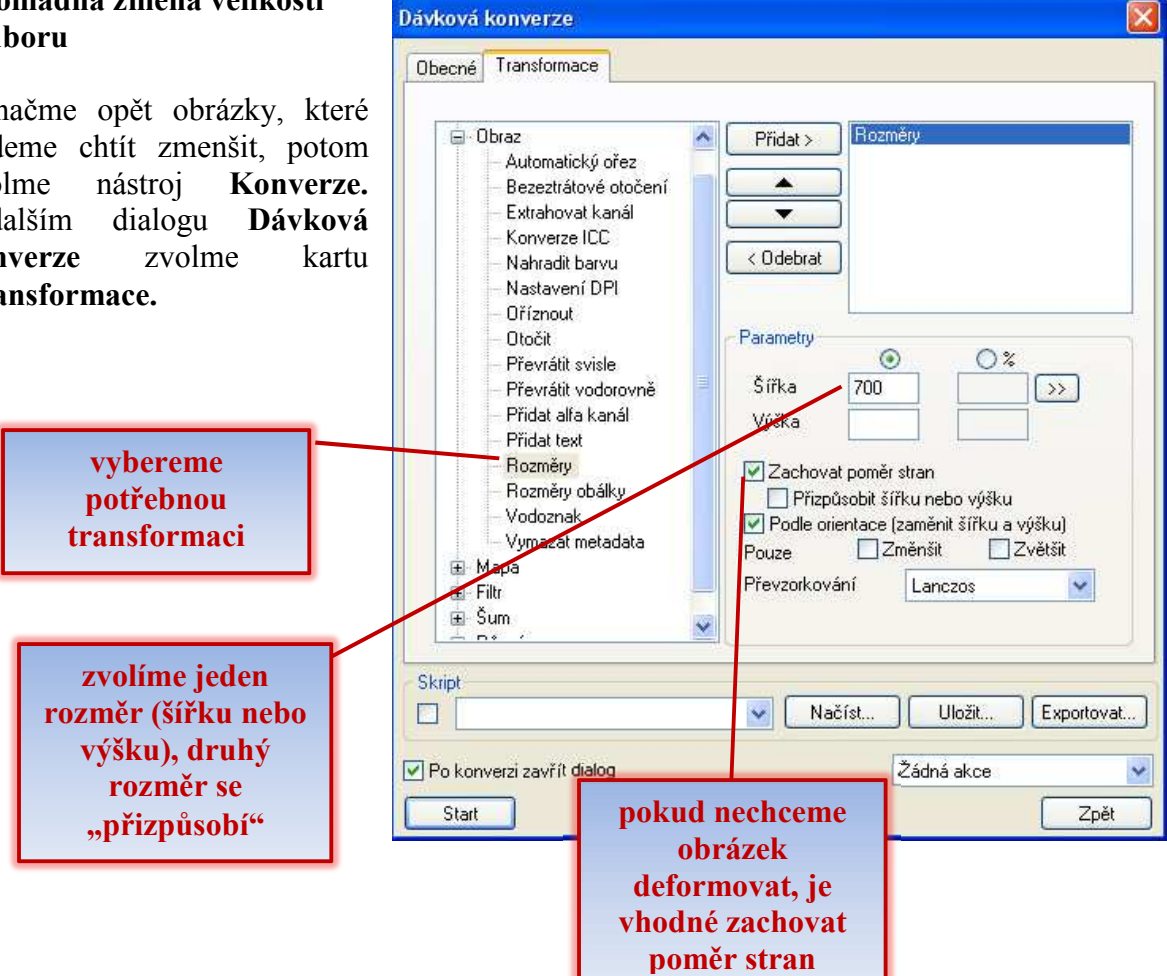

| Složka pro výstup<br>(vyplníme jen                                                   | Dávková konverze<br>Obecné Transformace<br>Vstup<br>E:\lyzarsky_kurs\DSC01359.JPI<br>E:\lyzarsky_kurs\DSC01364.JPI<br>E:\lyzarsky_kurs\DSC01369.JPI<br>E:\lyzarsky_kurs\DSC01370.JPI<br>E:\lyzarsky_kurs\DSC01371.JPI<br>E:\lyzarsky_kurs\DSC01372.JPI<br>E:\lyzarsky_kurs\DSC01373.JPI<br>E:\lyzarsky_kurs\DSC01373.JPI<br>E:\lyzarsky_kurs\DSC01373.JPI | G<br>G<br>G<br>G<br>G<br>G<br>G<br>G<br>G<br>G<br>G<br>G<br>G<br>G<br>G<br>G<br>G<br>G<br>G | souborů<br>ých ke<br>verzi                                                            |                                                                                                    |
|--------------------------------------------------------------------------------------|----------------------------------------------------------------------------------------------------|---------------------------------------------------------------------------------------------|---------------------------------------------------------------------------------------|----------------------------------------------------------------------------------------------------|
| tehdy, pokud<br>nemáme zatrženou<br>možnost "Použít<br>původní cestu pro<br>výstup". | Přidat<br>Přidat složku<br>Výstup<br>Složka<br>Formát JPG - JPEG / .                                                                                                    | JFIF                                                                                        | Odebrat<br>Odebrat vše                                                                | výstupní formát                                                                                     |
| nastavíme možnost<br>přepsání<br>původního<br>souboru                                | Přepsat Nahradit Použít původní cestu (pro vý Zochovat strukturu podsložel Skript                                                                                                    | Smazat originál                                                                             | l<br>čtení<br>nální časové atributy<br>át zdroje (je-li to možné)<br>Uložit Exportova | nastavíme, pokud<br>jsme si konverzí<br>jisti, originál<br>souboru se při<br>transformaci<br>smaže! |
|                                                                                      | Po konverzi zavřít dialog<br>Start Z                                                                                                    | Zá<br>atrhneme, pokud<br>chceme mít<br>rýsledky ve stejné<br>složce                         | dná akce Zpět                                                                         |                                                                                                    |

Velmi důležité je také nastavit správně parametry na kartě Obecné.

Ještě jednou se ubezpečme, zda máme vše správně nastaveno.

Poznámka: Zvláště pak, zda necháme při konverzi smazat originál. V takovém případě totiž v případě neutěšeně nastavených parametru pro konverzi přijdeme o originály! Je vhodné zpočátku všechen materiál zálohovat. Teprve až jsme si jisti, že je vše v pořádku, provádějme konverze bez záloh.

Až v této chvíli můžeme stisknout tlačítko Start.

Podobným způsobem můžeme dávkově provádět nepřeberné množství konverzí. Nutno podotknout, že mnohé konverze nejsou pro dávkovou práci příliš vhodné. Chceme-li např. použít některé efekty, bude pravděpodobně lepší provádět tyto úpravy po jedné fotce.

# Prezentace

Další možností programu XnView je tvorba prezentací. Prezentaci je pak možnost použít jako "slide show" nebo třeba jako spořič obrazovky. Výhodou této úpravy může být možnost uložení prezentace v podobě souboru s příponou **exe** (spustitelná

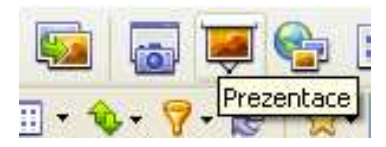

prezentace) nebo **scr** (spořič obrazovky). Označíme opět obrázky, které budeme chtít do prezentace zahrnout a použijeme nástroj **Prezentace**. V dalším dialogu nastavíme všechny potřebné parametry.

|                                                | Prezentace                                                                                                    |                                                                 |
|------------------------------------------------|----------------------------------------------------------------------------------------------------|-----------------------------------------------------------------|
|                                                | Seznam souborů                                                                                                    |                                                                 |
| časová prodleva<br>mezi jednotlivými<br>snímky | E : Myzarsky_kurs/Myzarsky_kurs_2012_01.jpg<br>E : Myzarsky_kurs/Myzarsky_kurs_2012_02.jpg<br>E : Myzarsky_kurs/Myzarsky_kurs_2012_03.jpg<br>E : Myzarsky_kurs/Myzarsky_kurs_2012_04.jpg<br>E : Myzarsky_kurs/Myzarsky_kurs_2012_05.jpg<br>E : Myzarsky_kurs/Myzarsky_kurs_2012_07.jpg<br>E : Myzarsky_kurs/Myzarsky_kurs_2012_07.jpg<br>E : Myzarsky_kurs/Myzarsky_kurs_2012_09.jpg<br>E : Myzarsky_kurs/Myzarsky_kurs_2012_09.jpg<br>E : Myzarsky_kurs/Myzarsky_kurs_2012_09.jpg<br>E : Myzarsky_kurs/Myzarsky_kurs_2012_01.jpg<br>E : Myzarsky_kurs/Myzarsky_kurs_2012_11.jpg<br>E : Myzarsky_kurs/Myzarsky_kurs_2012_12.jpg<br>E : Myzarsky_kurs/Myzarsky_kurs_2012_13.jpg<br>E : Myzarsky_kurs/Myzarsky_kurs_2012_14.jpg<br>E : Myzarsky_kurs/Myzarsky_kurs_2012_14.jpg | rīdat<br>t složku<br>Idebrat<br>sbrat vše<br>szení >><br>•<br>• |
| možnost zvolit                                 |                                                                                                    |                                                                 |
| rozměr obrázku                                 | Náhodné pořadí     Další nas     Další nas                                                                                                    | tavení                                                          |
|                                                | Přehrávat zvuk                                                                                                    |                                                                 |
|                                                | Otevřít     Modu       Uložit     Vytvořít E>       Vytvoľť     Vytvoľťť                                                                                                    | Uložení prezentace<br>(Video                                    |
|                                                | Start                                                                                                    | Zpět                                                            |

# WWW stránka, fotogalerie

Další velmi zajímavou možností programu je vytvoření webové stránky s náhledy jednotlivých fotek – fotogalerie. Může se nám to hodit do kontextu nějakého projektu, jehož cílem je vytvořit web, který bude obsahovat fotogalerie. Tentokrát použijeme nástroj **Vytvořit www stránku s náhledy**.

| <b>e</b>   | ٢       | 0               |
|------------|---------|-----------------|
| Vytvořit W | /WW sti | ránku s náhledy |

|                                                                                      | WWW náhledy                                                                                                    | X                                                                                                    |                                         |
|--------------------------------------------------------------------------------------|----------------------------------------------------------------------------------------------------|----------------------------------------------------------------------------------------------------|-----------------------------------------|
| webová stránka<br>s fotogalerií může<br>mít nadpis i<br>záhlaví, pokud ho<br>uvedeme | Složka šablon C:\Program Fil<br>Šablona Visuddhi - Flas<br>Různé<br>Nadph<br>Záhlaví<br>Počet sloupců: 4<br>Třídit podle Žádné<br>Obráceně | es\XrView\WebTemplate\<br>h viewer<br>Náhled<br>Šířka: 100 \$ Výška: 100 \$<br>V Zaostřit<br>Formát<br>GIF Progresivní<br>JPEG Kvalita 90 \$<br>V U malých obrázků použít originální soubory | šablona (vzhled)<br>fotogalerie         |
| zobrazí u obrázků<br>jméno souboru                                                   | Zobrazené informace<br>Zobrazovat informace<br>Filename><br>Vložit >>                                                                      | Obrázek<br>Nevytvářet HTML stránku pro každý obráze<br>Max. velikost<br>Sířka: 1024 SVýška: 1024<br>Výška: 1024 Obratu JPEG                                                                  | převede všechny<br>prázky na formát jpg |
|                                                                                      | Vystup<br>Složka E:\lyzarsky_kurs<br>Podsložka s originály<br>Posložka s náhledy<br>V Kopírovat zdrojové obrázky do vý                     | original<br>thumb Prefix náhledů t                                                                                                    | sem uvedeme cestu<br>pro výstup         |
|                                                                                      | Po skončení spustit WWW prohl                                                                                                    | ížeč<br>Zpět                                                                                                    |                                         |

Informatika 7. ročník/09

Po stisku tlačítka **Vytvořit** se spustí proces, při kterém se (v závislosti na nastavení) vytvoří složky se soubory www stránek, současně se spustí prohlížeč webových stránek, který stránku zobrazí. Výsledek může být při správném nastavení parametrů velmi pozoruhodný.

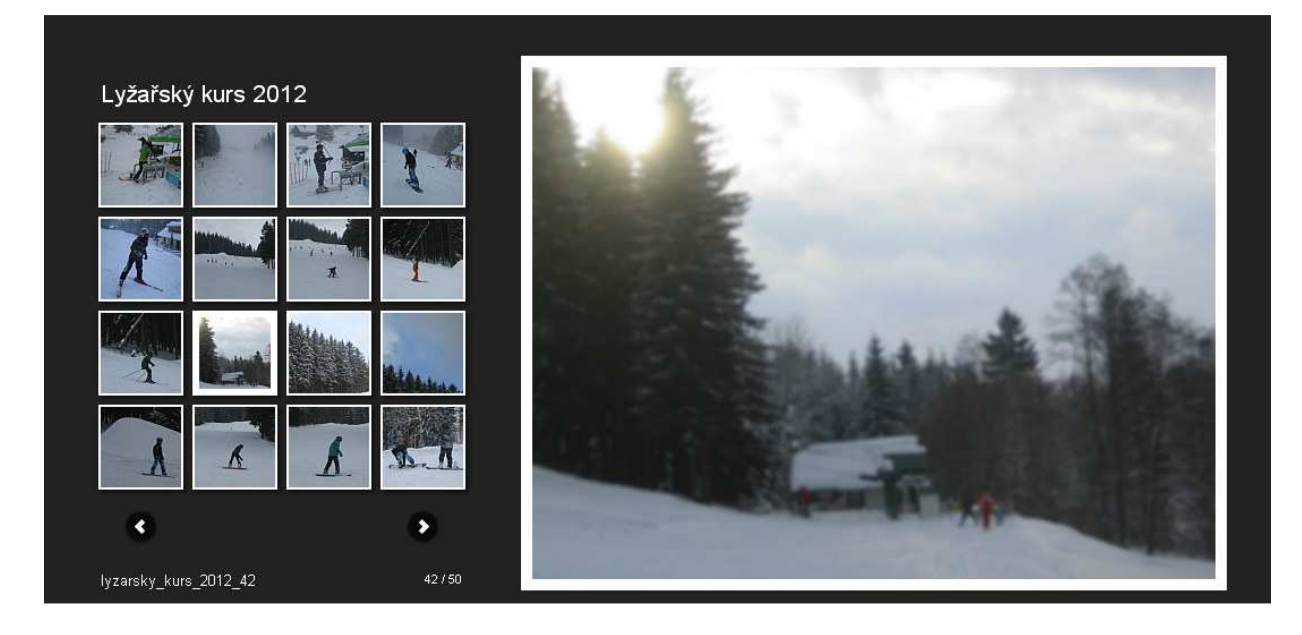

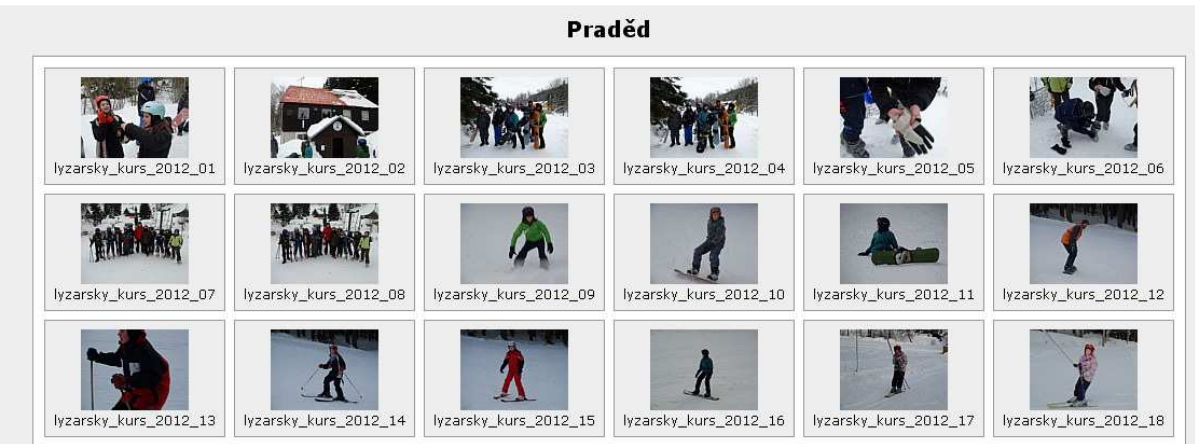

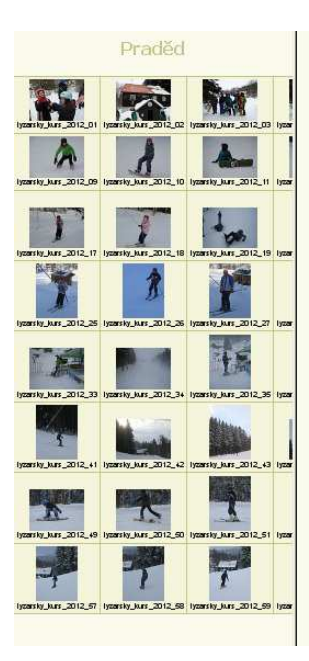

<text>

lyzarsky\_kurs\_2012\_34.jpg

# Náhledový list (indexprint)

Při tisku digitálních fotografií bývá jednou z poskytovaných služeb vytvoření náhledového listu (indexprintu). Na jednom listu, fotografii je potom

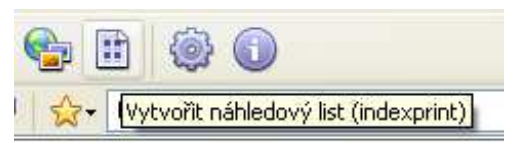

zobrazen větší počet (podle nastavení) náhledů. Nám může indexprint posloužit jako přehled všech fotek, které ve složce máme.

| Denexion             |                       |                          | Malalada                                                     |             |                     |                |
|----------------------|-----------------------|--------------------------|--------------------------------------------------------------|-------------|---------------------|----------------|
| Hozmery              | Šířka V(              | iška                     | Naniedy                                                      | Sloupeů     | řádků               |                |
| Velikost             | 1000 1000             | (pixely)                 | Velikost                                                     | 6           | 6                   | (obrázky)      |
| stránky              | Vod S                 | vie                      |                                                              | Vod         | Suie                | J              |
| Okraje               | 16 16                 | (pixely)                 | Mezery                                                       | 8           | 8                   | (pixely)       |
|                      | - Alexandri Alexandri |                          |                                                              | L           | I Ress              | - ea - ea      |
| Písmo/barva          | •                     |                          | Zobrazit info                                                | mace        |                     |                |
| Barva pozad          | H .                   |                          | Záhlaví                                                      |             |                     |                |
| Pozadí te            | extu                  |                          |                                                              |             |                     |                |
| Barva textu          |                       |                          | Zápatí                                                       |             |                     |                |
| Písmo                |                       | Zvolit                   |                                                              |             |                     |                |
| 🔲 Barva po           | zadí náhledu          |                          | Zobrazov                                                     | at informat | ce                  |                |
|                      |                       |                          | <filenam< td=""><td>e&gt;</td><td></td><td>~</td></filenam<> | e>          |                     | ~              |
|                      |                       |                          |                                                              |             |                     |                |
|                      |                       |                          |                                                              |             |                     | 1              |
|                      |                       |                          | Vložit                                                       | >>          |                     |                |
|                      | 1                     |                          |                                                              |             | -                   |                |
| Vytvořit             | J                     |                          |                                                              |             | L                   | Zpět           |
|                      |                       |                          |                                                              |             |                     |                |
| kur 1yza             | rsky_kur 1y           | A.<br>zarsky_kur         | lyzarsky_kur                                                 | lyza        | rsky_kur            | lyzarsk        |
|                      |                       |                          | a barrent a                                                  |             |                     | an and a state |
| H4.                  |                       |                          | -                                                            |             | 1                   | 5.0            |
| and the              | 44.                   | 1                        | A                                                            |             | A                   | .9.            |
|                      | Aluna.                |                          |                                                              |             |                     | 1996           |
| kur lyza             | rsky_kur ly           | zarsky_kur               | lyzarsky_kur                                                 | lyza        | rsky_kur            | lyzarsk        |
| THE W                |                       | 読み等                      | 1 Sale                                                       |             |                     | C.             |
| Billion and Billion  | 7                     | HARD CO HARD             | Mage 1                                                       |             |                     | all the second |
|                      |                       |                          | ET BLOCK                                                     |             | ALC: NOT THE OWNER. | 10             |
|                      | Profession            | alle                     | -line                                                        |             | Λ                   | and the second |
| kur lyza             | rsky_kur lv           | zarsky_kur               | lyzarsky kur                                                 | lyza        | A rsky_kur          | lyzarsk        |
| kur lyza             | rsky_kur ly           | zarsky_kur               | lyzarsky_kur                                                 | lyza        |                     | lyzarsk        |
| kur lyza             | irsky_kur ly          | zarsky_kur               | lyzarsky_kur                                                 | lyza        | A<br>rsky_kur       | lyzarsk        |
| kur lyza             | rsky_kur ly           | zarsky_kur               | lyzarsky_kur                                                 | lyza        | A<br>rsky_kur       | lyzarsk        |
| kur lyza             | 175ky_kur 1y          | zarsky_kur               | lyzareky_kur                                                 | lyza        | A<br>rsky_kur       | lyzarsk        |
| kur lyza             | rsky_kur ly           | zarsky_kur<br>zarsky_kur | lyzarsky_kur                                                 | lyza        | A<br>rsky_kur       | lyzarsk        |
| kur lyza             | rsky_kur ly           | zarsky_kur               | lyzarsky_kur                                                 | lyza        | A<br>rsky_kur       | lyzarsk        |
| kur lyza<br>kur lyza | rsky_kur ly           | zarsky_kur               | lyzarsky_kur                                                 | lyza        | A<br>rsky_kur       | lyzarsk        |
| kur lyza<br>kur lyza | rsky_kur ly           | zarsky_kur               | lyzarsky_kur                                                 | lyza        | A<br>rsky_kur       | lyzarsk        |

#### Skenování

Skenování je způsob jak dostat vytištěný obrázek do digitální podoby, do počítače. Když máme například starší fotografie ze svého mládí (texy z doby, kdy ještě neexistovaly digitální fotoaparáty), můžeme tyto fotky naskenovat vytvořit tak např. jejich zálohu pro případ zničení originálů.

Ke skenování potřebujeme v prvé řadě skener. Toto zařízení vypadá podobně jako kopírka. Když zvedneme horní kryt, je tam skleněná

deska. Na ni přitiskneme fotku obrázkem dolů. Umístíme ji do horního rohu, abychom měli jistotu, že není nakřivo.

Dále postupujeme podle toho, jaký skener máme. A hlavně tedy podle toho, jaké programy jsme ke skeneru dostali. My si ukážeme postup pomocí programu XnView. Berme to tak, že většina grafických programů se umí "spojit" s většinou skenerů. Postup by měl být podobný tomu, který si uvedeme.

Nejdříve se podíváme, zda program se skenerem komunikuje. V opačném případě bychom museli pravděpodobně skener nainstalovat pomocí sprábných ovladačů. Zjistíme to pomocí nabídky **Soubor** a nástroje **Výběr TWAIN zdroje.** Pakliže se v nabídnutém seznamu ukáže náš skener, vybereme ho, jestliže ne, musíme skener doinstalovat.

| Soubor                              | Úpravy             | Zobrazit | Nástroje | Vytvořit |  |  |
|-------------------------------------|--------------------|----------|----------|----------|--|--|
| Otevi                               | ኺ                  |          |          | Ctrl+O   |  |  |
| Posle                               | dní soubor         | y        |          | •        |  |  |
| Zavřít                              | :                  |          |          | Ctrl+W   |  |  |
| Zavřít                              | : vše              |          |          |          |  |  |
| Tisk                                | •                  |          |          | Ctrl+P   |  |  |
| Výběr                               | Výběr TWAIN zdroje |          |          |          |  |  |
| Načísl                              | Načist zdroj       |          |          |          |  |  |
| Načist zdroj dávkově                |                    |          |          |          |  |  |
| Načíst ze skeneru nebo kamery (WIA) |                    |          |          |          |  |  |
| Koned                               | -                  |          |          | Ctrl+Q   |  |  |

Do skeneru vložíme obrázek, který chceme převést do digitální podoby. Poté zvolíme možnost **Soubor – Načíst zdroj.** Otevře se další dialog, ve kterém můžeme navolit další možnosti skenování. Nejdříve sisknem tlačítko **Preview**. Skener zobrazí náhled, jak bude skenovaný obrázek vypadat. V této chvíli je čas na nastavení parametrů.

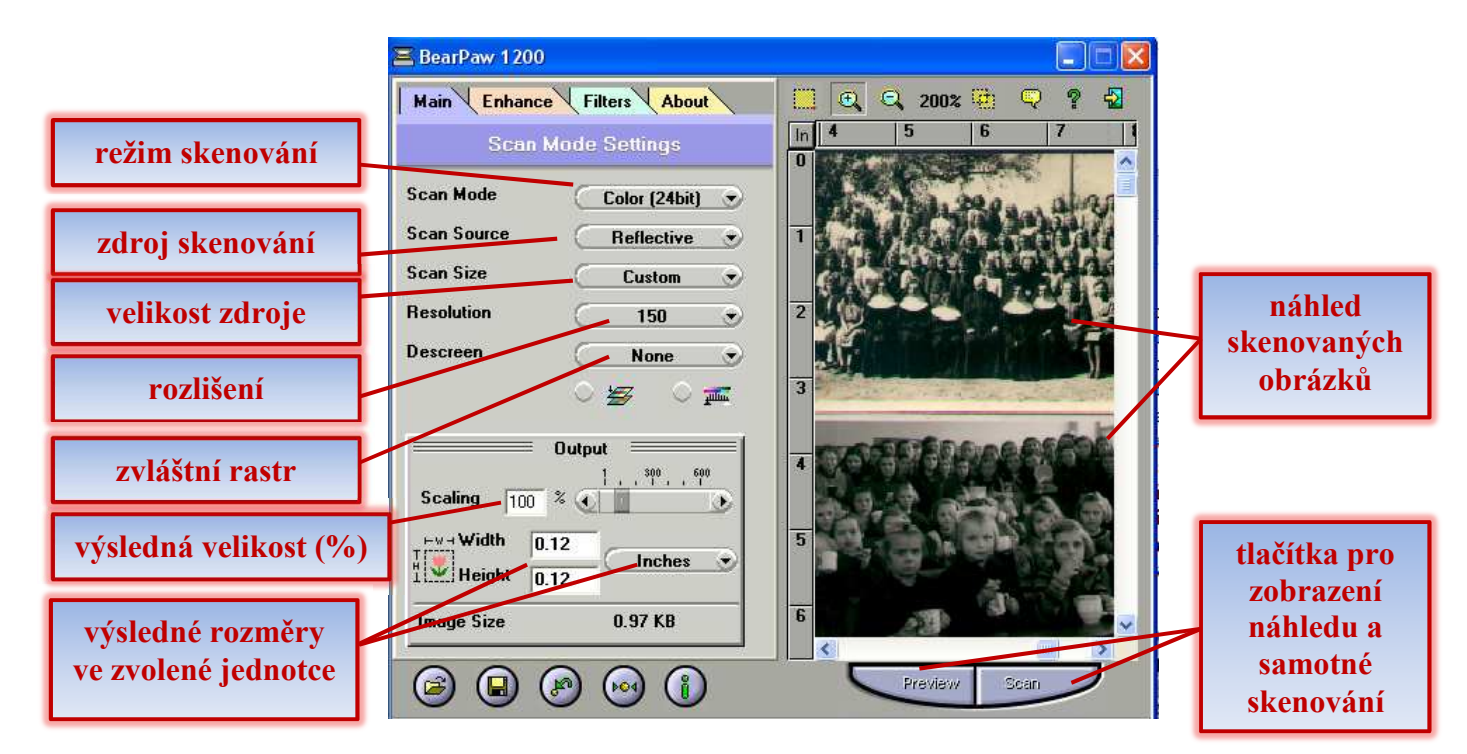

Po stisku tlačítka **Scan** se obrázek naskenuje a objeví jako další okno programu XnView. Následně je možné jej ještě dále upravovat, měnit rozměry, jas, kontrast, barevnou sytost atd. Nakonec je třeba jej uložit.

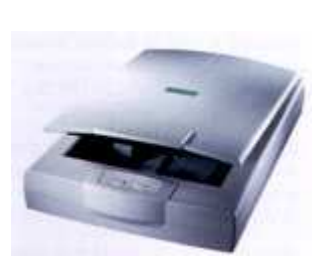

Poznámka: Čím větší nastavíme rozlišení, tím větší datovou velikost bude obrázek mít a tím déle bude skenování trvat. Vždycky se snažme skenovat jen to, co skutečně potřebujeme.

Prostudujte pečlivě předchozí text a zkuste zodpovědět následující dotazy k zopakování a shrnutí učiva:

- 1. Co znamená pojem "dávková konverze"?
- 2. V jakých situacích je vhodné dávkovou konverzi využít?
- 3. Které druhy dávkových konverzí pravděpodobně využijeme nejvíce?
- 4. Jak se dají dávkově přejmenovat názvy souborů?
- 5. Jakým způsobem lze dávkově změnit rozměry obrázků?
- 6. Jak lze v programu XnView vyrobit prezentaci? K jakým účelům může prezentace sloužit? Jaké jsou její výhody?
- 7. Lze v programu XnView udělat webovou stránku s náhledy obrázků fungující jako fotogalerie? Může mít tato technika nějaké praktické využití? Kde?
- 8. Jak vypadá, k čemu bude sloužit náhledový list (indexprint)vyrobený pomocí daného programu?
- 9. Co je skenování?
- 10. Popiš postup, pomocí kterého lze naskenovat obrázek.